## One Vision Password Expiry Notice Enrollment

Go to the password services site at https://reset.onevision.org

Sign in with your One Vision credentials.

|                                                                | Sign in        |
|----------------------------------------------------------------|----------------|
| Update Your Profile Efficiently :                              |                |
|                                                                | User Name:     |
|                                                                | Password:      |
| user Registration<br>Establish your identity via registration  | Log on to: ONE |
| Self Update<br>Update your contact information                 | Login          |
| Change Password<br>Change your password using current password |                |
|                                                                |                |
|                                                                | Reset Password |

Click on Click Here to enroll.

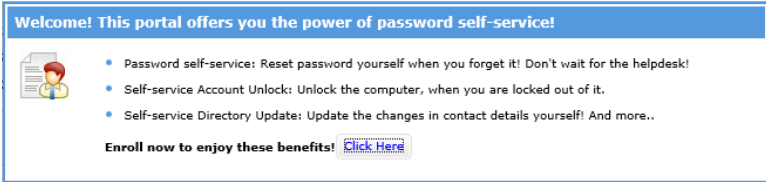

Select three security questions, answer, confirm answer, and click **Enroll**. The answers need to be five characters or more.

| er kegi                     | stration                   |                                                       |                                     |
|-----------------------------|----------------------------|-------------------------------------------------------|-------------------------------------|
| information                 | you provide here will be u | sed to authenticate you when you attempt to reset you | ur password or unlock your account. |
| ecurity Que                 | estions                    |                                                       |                                     |
|                             | - C - L -                  |                                                       |                                     |
| <ul> <li>The min</li> </ul> | imum length of the answe   | r(s) should be 5 characters and maximum allowed is 2  | 255 characters                      |
|                             | -                          |                                                       |                                     |
| Register Y                  | our Security Question 8    | 1 Answer                                              |                                     |
| Question:                   | Please Select a Qu         | estion                                                |                                     |
|                             | Answer                     | Confirm Answer                                        |                                     |
|                             |                            |                                                       |                                     |
| Question:                   | Please Select a Question   |                                                       |                                     |
|                             | Answer                     | Confirm Answer                                        |                                     |
|                             |                            |                                                       |                                     |
|                             |                            |                                                       |                                     |
| Question:                   | Please Select a Qu         | estion                                                |                                     |
| Question:                   | Please Select a Qu         | Confirm Answer                                        | 7                                   |
| Question:                   | Answer                     | Confirm Answer                                        |                                     |
| Question:                   | Answer                     | Confirm Answer                                        |                                     |

You will get this message if you enroll successfully.

You have enrolled for password self-service successfully!
 When you request for password self-service, you will be authenticated using this info.

Click on My Info to edit your own details.